# 在RV132W和RV134W VPN路由器上配置頻寬上限

# 目標

Cisco RV132W ADSL2+無線 — N VPN路由器和RV134W VDSL2無線 — AC VPN路由器允許您將 移動寬頻通用串列匯流排(USB)數據機連線到路由器的USB介面,從而使用該數據機。路由器會監 控整個行動網路的資料活動,然後在達到閾值時向管理員傳送通知。

本文旨在展示如何在RV132W和RV134W VPN路由器上配置頻寬上限。

# 適用裝置

RV132W

RV134W

# 軟體版本

1.0.0.17 - RV132W

1.0.0.21 - RV134W

# 配置頻寬上限

步驟1.登入到路由器基於Web的實用程式。

步驟2.選擇Networking > Mobile Network。

| Getting Started            |
|----------------------------|
| Run Setup Wizard           |
| Status and Statistics      |
| Networking                 |
| ▼ WAN<br>WAN Configuration |
| Mobile Network             |
| Failover & Recovery        |
| ▶ LAN                      |
| ▶ Routing                  |
| Routing Table              |
| Dynamic DNS                |
| IP Mode                    |
| ► IPv6                     |
| Wireless                   |
| Firewall                   |
| ▶ VPN                      |
| ▶ QoS                      |
| Administration             |

步驟3.在Bandwidth Cap Tracking下,按一下**Enable**單選按鈕。

| Bandwidth Cap Setting   |                       |
|-------------------------|-----------------------|
| Bandwidth Cap Tracking: | 💽 nable 🔍 Disable     |
| Monthly Renewal Date:   | 04 🔻                  |
| Monthly Bandwidth Cap:  | 150 (Unit: MB)        |
| E-mail Setting          |                       |
|                         | Send an email to admi |
|                         | Send an email to admi |
|                         | Send an email to admi |
| Save Cancel             |                       |

步驟4.從下拉選單中選擇每月續訂日期。

**注意:**每月續訂日期指示重置頻寬上限的月份日期。在本示例中,每月續訂日期是每月的第4天。

| Bandwidth Cap Setting   |                       |
|-------------------------|-----------------------|
| Bandwidth Cap Tracking: | Enable Oisable        |
| Monthly Renewal Date:   | 04 🔻                  |
| Monthly Bandwidth Cap:  | 150 (Unit: MB)        |
| E-mail Setting          |                       |
|                         | Send an email to admi |
|                         | Send an email to admi |
|                         | Send an email to admi |
| Save Cancel             | ]                     |

步驟5.在Monthly Bandwidth Cap欄位中,輸入裝置採取行動之前允許的最大資料量(MB)。

**注意:**在本示例中,每月頻寬上限設定為150 MB。

| Bandwidth Cap Setting   |                       |
|-------------------------|-----------------------|
| Bandwidth Cap Tracking: | 🖲 Enable 🔍 Disable    |
| Monthly Renewal Date:   | 04 ▼                  |
| Monthly Bandwidth Cap:  | 150 (Unit: MB)        |
| E-mail Setting          |                       |
|                         | Send an email to admi |
|                         | Send an email to admi |
|                         | Send an email to admi |
| Save Cancel             |                       |

步驟6.按一下「Save」。

| Bandwidth Cap Setting   |                       |
|-------------------------|-----------------------|
| Bandwidth Cap Tracking: | Enable Disable        |
| Monthly Renewal Date:   | 04 ▼                  |
| Monthly Bandwidth Cap:  | 150 (Unit: MB)        |
| E-mail Setting          |                       |
|                         | Send an email to admi |
|                         | Send an email to admi |
|                         | Send an email to admi |
| Save Cancel             | ]                     |

現在,您應該在路由器上成功配置頻寬限制。

#### 關於此翻譯

思科已使用電腦和人工技術翻譯本文件,讓全世界的使用者能夠以自己的語言理解支援內容。請注 意,即使是最佳機器翻譯,也不如專業譯者翻譯的內容準確。Cisco Systems, Inc. 對這些翻譯的準 確度概不負責,並建議一律查看原始英文文件(提供連結)。